## How to register at **OldenburgConnect**

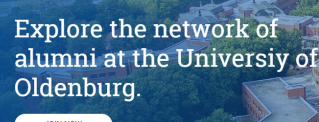

CARL OSSILIZZES Iniversität

> Die Gurve Ossistäty Universität Udersbrag interessies sich für the Assohertmen und Absohertm, Die Ahuren. Oberhouppender (LOC, bliefter halten die Möglehkeit, und einde Assohert, Beitreiter und Installs über universitäte Eindeklauppen auf dem Laufenden zu halten. Glieftzerfeig können Ehremäligu unser Netzwe allten mäglestallen gene Verstellungen ereiningen und mit einbereitt zureichnehme. An etwerk 4 alumei fram ansonalt beglöhe Einvervassen, blieftswissi of Oberbarg welcomes ever more international studertets to its campasses. Todar, xo

Every yeak, the Ubeversity of Obleholdy welcomes ever more international alluderia in the aver prace to be authenric working in viscour preferences in the industries to find new contacts, to help each other neach their full potential, and work toget goals. Nach außen geschlossen, nach intern offen: Visit **OldenburgConnect** (OLC) at oldenburgconnect.de

The platform, intended primarily for alumni of the University of Oldenburg, will function as the communication hub for attendees of the 2019 World Congress on Undergraduate Research from May 2019 onwards.

**Choose one of the languages** available on the platform.

Unfortunately, we cannot accomodate all languages represented at the Congress. But there are a lot of options. As during the Congress, we would ask you to use English for public forms of communication.

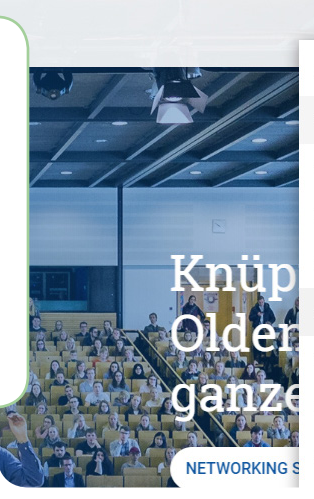

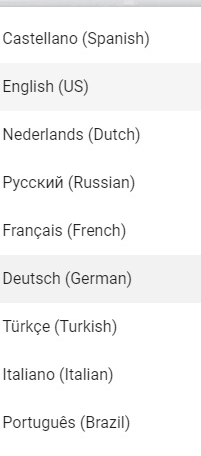

Lanmelden

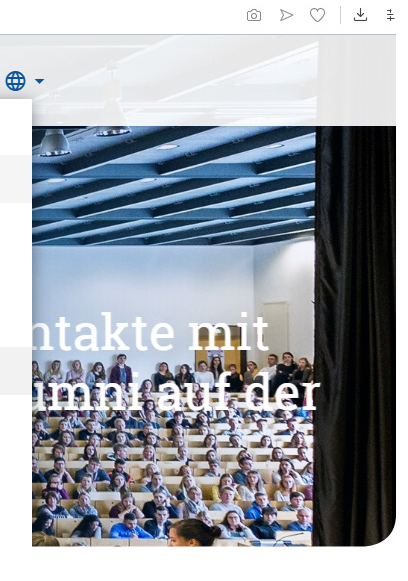

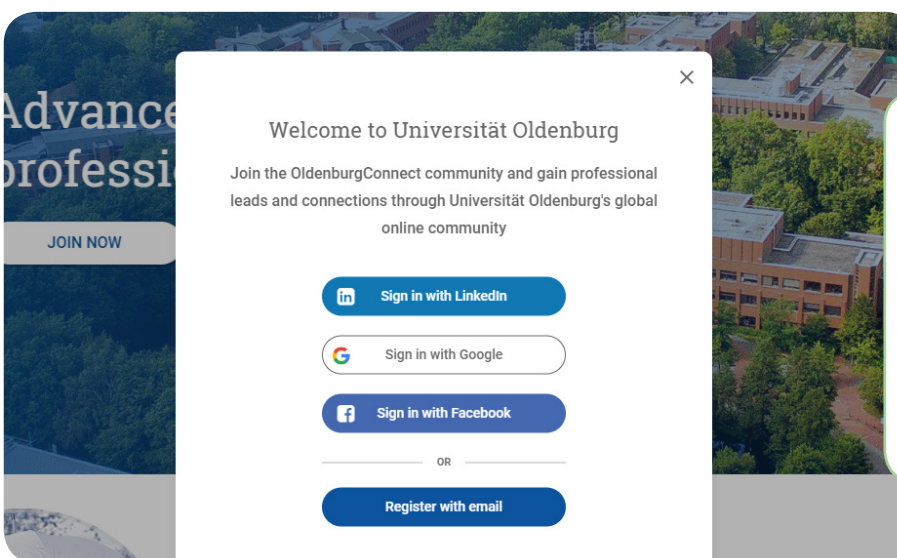

## Select a registration method.

You can register using pre-existing social media accounts and import profile information from LinkedIn, Facebook, or Google.

You can also register using simply an e-mail address.

## How to register at **OldenburgConnect**

6

| Basic Profile                                                  | 2 Advanced Profile | 3 Willing to help                                                    | Seeking help                                                                                                    |                                          |
|----------------------------------------------------------------|--------------------|----------------------------------------------------------------------|----------------------------------------------------------------------------------------------------|------------------------------------------|
| Upload an<br>Image<br>Create a new account                     |                    |                                                                      | Fill in primary <b>profile informatic</b>                                                                                                    | on.                                      |
| First name *<br>John<br>Email *<br>Password *                  |                    | Last name *<br>Doe<br>Affilation *<br>WorldCUR<br>Confirm password * | In the first step of registration, pl<br>select <i>WorldCUR</i> as your affiliatio<br>university. This will save you from<br>all kinds of information requester | ease<br>n to the<br>1 entering<br>d from |
| Date of birth<br>05/06/2019<br>Research Theme<br>Communication | <u> </u>           |                                                                      | regular alumni.                                                                                                    |                                          |

After the first phase, **verify your e-mail** address. Then follow the link in the e-mail to **complete your primary profile** information.

You need access to the e-mail address you enter during registration as you need to verify your application using a link sent to that address.

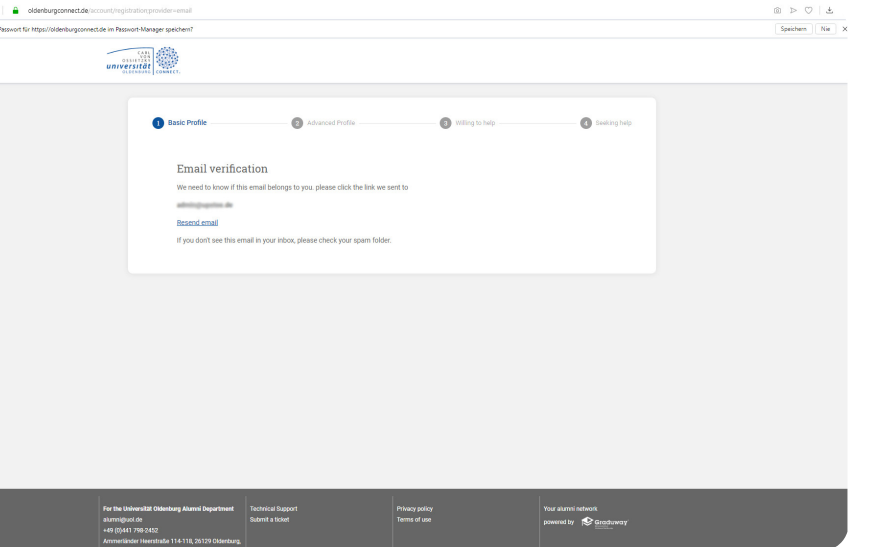

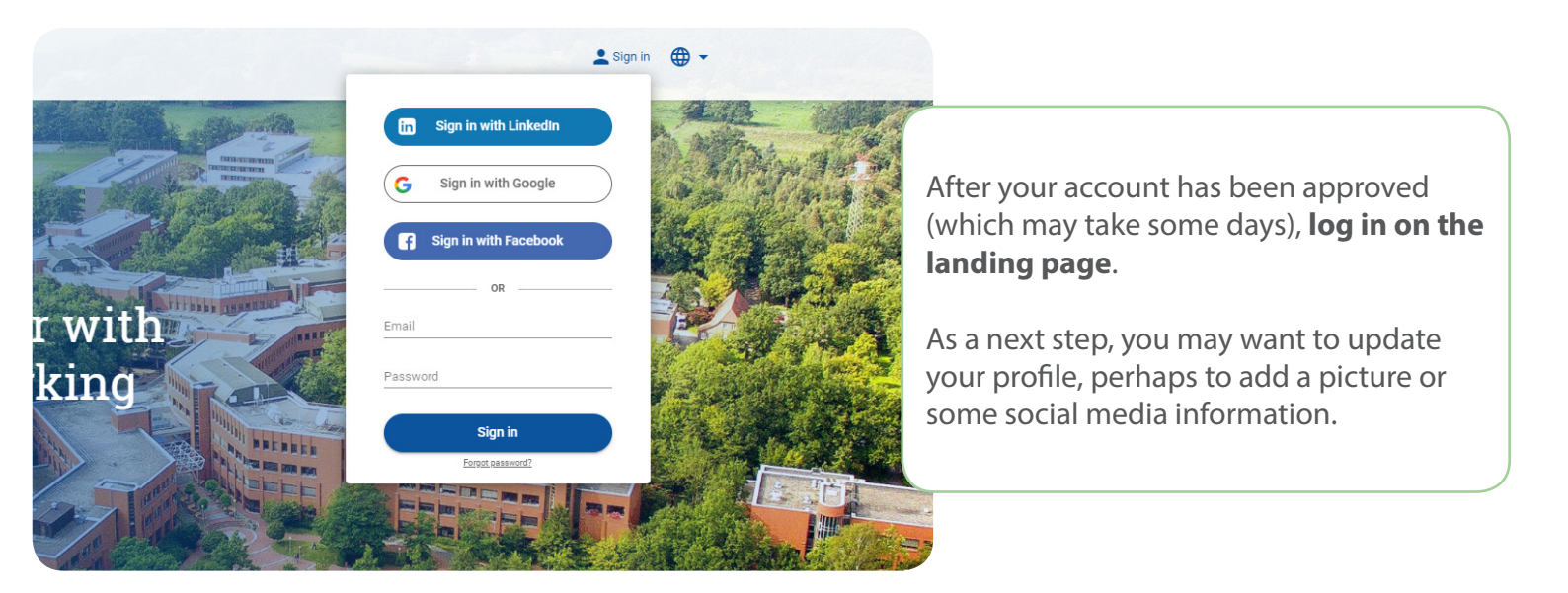

## How to register at **OldenburgConnect**

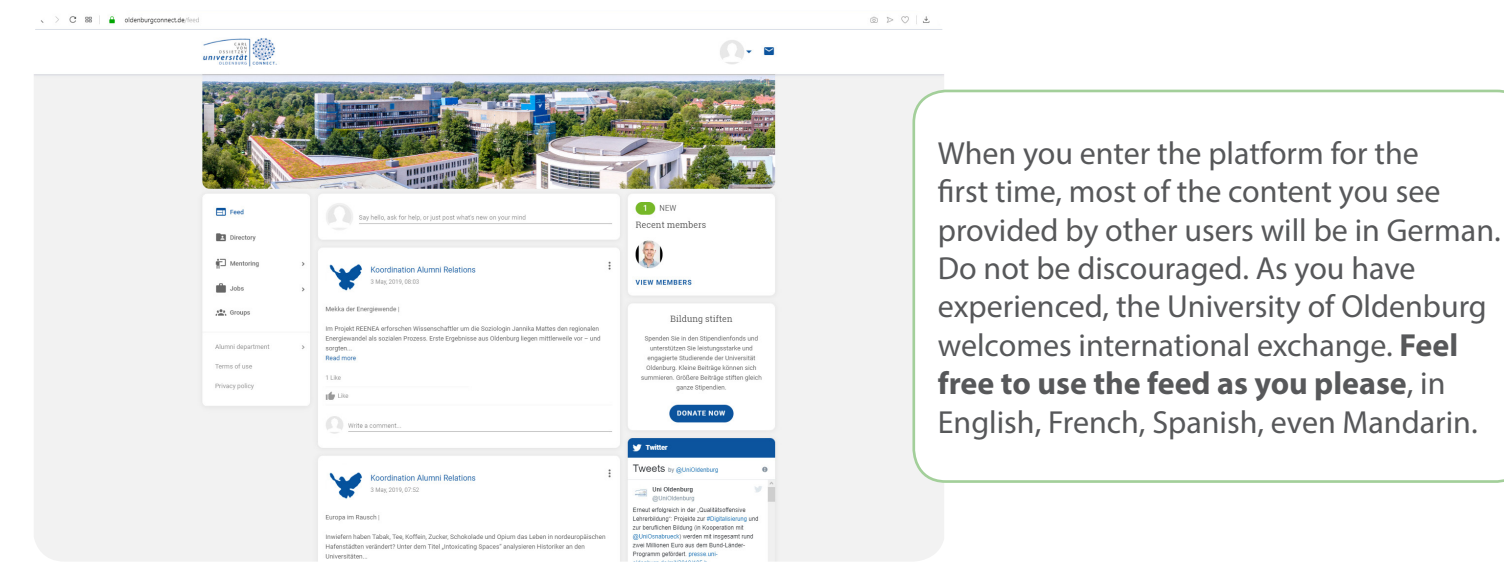

Following the menu to the Groups page, you will notice that you are already part of the **WorldCUR 2019 group**. New users are automatically added to the group when selecting *WorldCUR* as their affiliation during the registration process.

In that group you can **post to your hearts** content, look up other members, and engage.

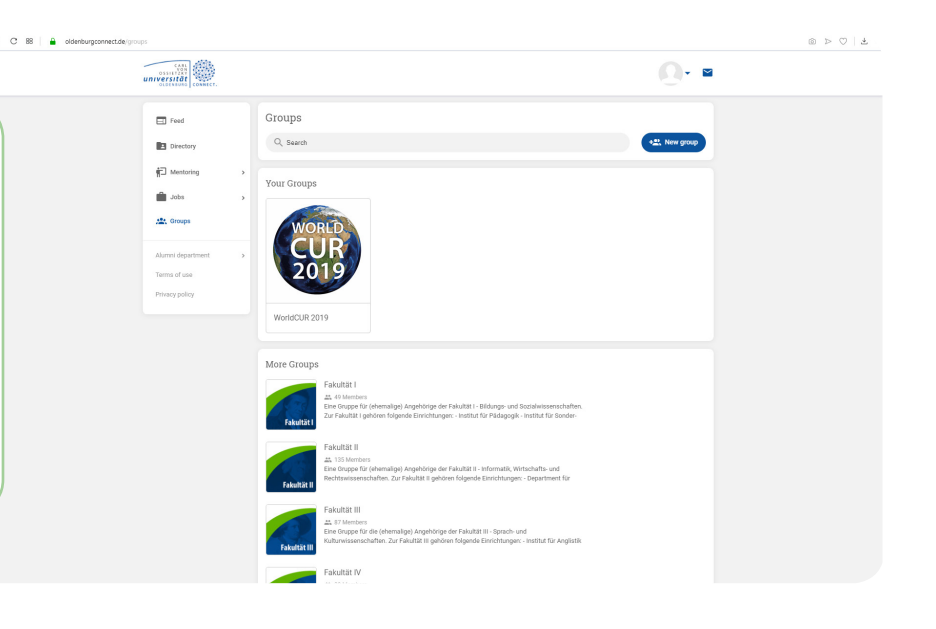

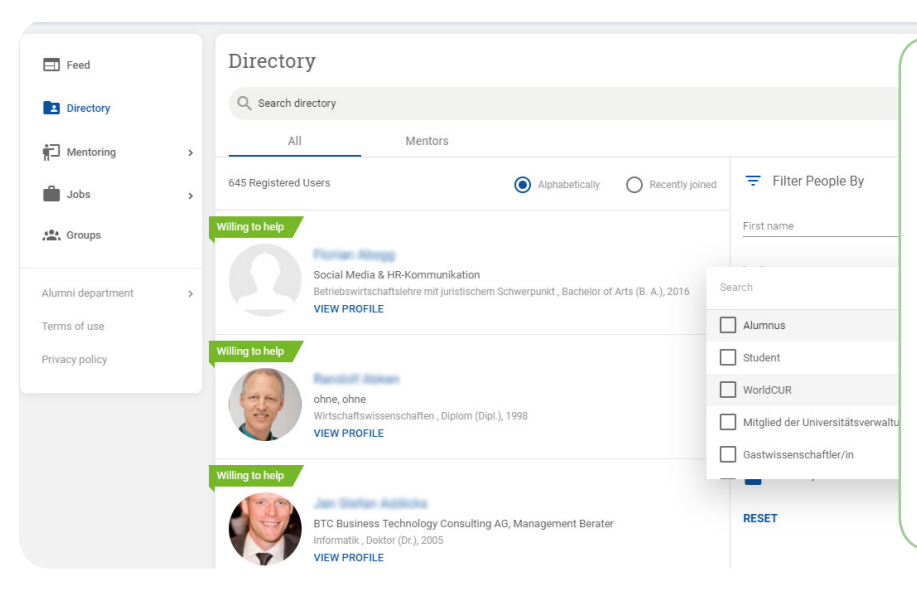

In the group as well as on the platform as a whole **there is a Directory**, a list of members. You can use it to find other people according to a variety of criteria.

Perhaps you will even find an Oldenburg University alum who happens to live near you, or one who shares your research interests.

Explore, and **contact people via feed**, **in the group**, **or through personal message**.